# Saphety () ELECTRONIC SOLUTIONS TO IMPROVE YOUR BUSINESS

Manual de Assinatura de Contrato Entidade Fornecedora

Agosto/2010

Índice

1. Introdução

**2.** A Minuta

**3.** A Assinatura do

Contrato

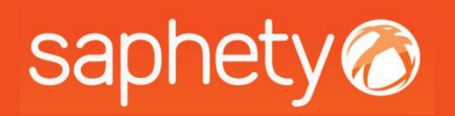

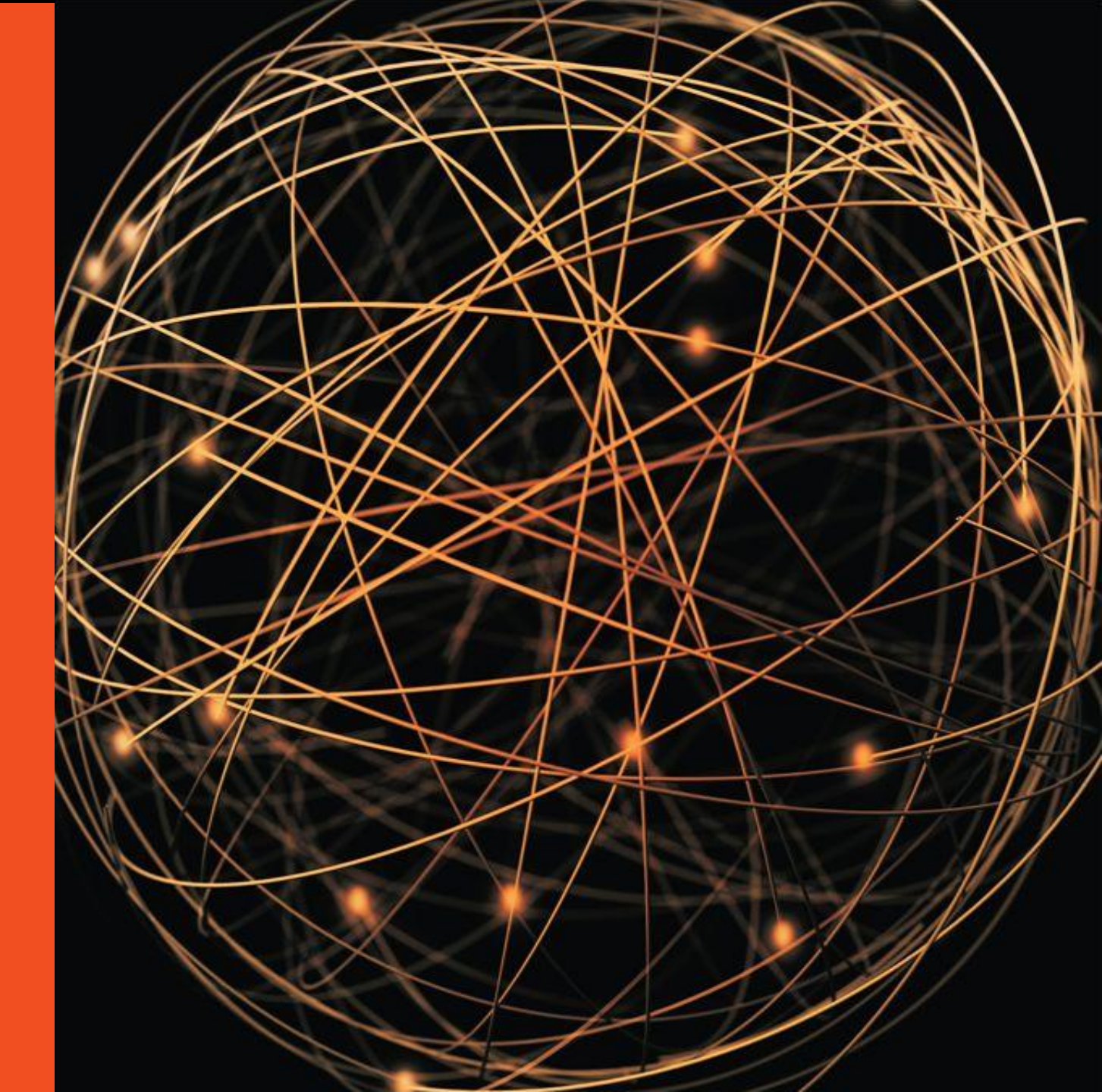

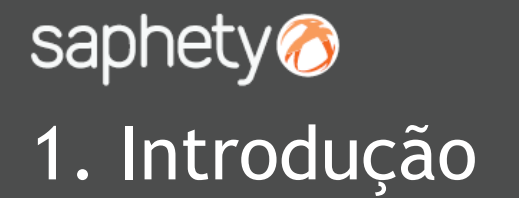

Este documento apresenta como finalidade principal, descrever todos os passos necessários para se efectuar a assinatura da Minuta e do Contrato, em formato digital, na plataforma electrónica.

A assinatura da Minuta ou assinatura do Contrato na Plataforma, é unicamente realizada por um utilizador.

Sempre que seja submetida uma Minuta ou um Contrato na Plataforma para ser aprovado e assinado, é enviada uma notificação para o Adjudicatário na plataforma e também através de email.

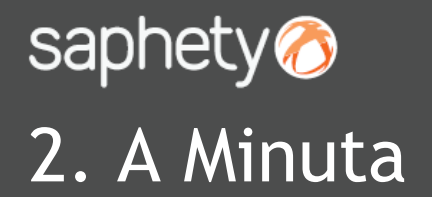

Ao aceder à plataforma electrónica, é a partir do momento em que o Adjudicatário é notificado da Adjudicação (estado *"Em Habilitação"*) que no separador de *"Caução e Contrato"* se visualiza a Minuta e o Contrato enviado pela Entidade Adjudicante.

| Estados                 |       | Visão Geral      | Peças                              | Propostas e Negociação | Adjudicação | e Habilitação | Caução e Contrat | o Fluxo  | Notificações |                                       |                                                              |
|-------------------------|-------|------------------|------------------------------------|------------------------|-------------|---------------|------------------|----------|--------------|---------------------------------------|--------------------------------------------------------------|
| Por responder           | 1     | Prestação        | o da Cauçã                         | ão                     |             |               |                  |          |              |                                       |                                                              |
| Respondidos             | 2     | Exigibilidad     | de da Caução:                      | :Sim Percentagem: %    |             |               |                  |          |              |                                       |                                                              |
| Em Suspensão            | 1     | Informação       | o Adicional:                       |                        |             | <u>^</u>      |                  |          |              |                                       |                                                              |
| A Aguardar Abertura     | 2     |                  |                                    |                        |             |               |                  |          |              |                                       |                                                              |
| Em Abertura             | 572   | Modo de          | e prestação d                      | le caução              | Come        | ntários       |                  | Document | to Modelo    | Con                                   | nprovativo                                                   |
| Em Análise de Respostas | s 109 | De               | pósito em dinhe                    | eiro                   |             |               |                  |          |              | <u>RE</u> 4<br>8 KB - 0<br>Submetido  | <u>\DME.txt</u>                                              |
| Em Negociação           | 9     | Depósito<br>gara | o em títulos em<br>antidos pelo Es | iitidos ou<br>stado    |             |               |                  |          |              | <u>theme</u><br>3 KB - 1<br>Submetido | <u>data.thmx</u> ⊟<br>9/07/2010 15:11<br>em 19/07/2010 15:12 |
| Em Audiência Prévia     | 0     | Media            | inte garantia ba                   | ancária                |             |               |                  |          |              | A                                     | NEXAR                                                        |
| Em Habilitação          | 82    | Medi             | ante seguro-ca                     | auçao                  |             |               |                  |          |              |                                       | Submete                                                      |
| Em Contratação          | 197   | Contrato         |                                    |                        |             |               |                  |          |              |                                       |                                                              |
| Concluidos              | 246   | Tipo             | ) Núr                              | mero Docu              | umento      | Come          | ntários          | Data     | Notificação  | Estado                                | Data Estado                                                  |
| Cancelados/Recusados    | 81    |                  |                                    |                        |             |               | Sem documento:   | 8        |              |                                       | Aceitar Reclamar Assin                                       |

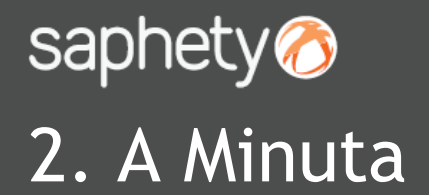

Ao surgir a Minuta, o Adjudicatário pode decidir por a "Reclamar" ou "Aceitar". Contrato

|   | Tipo   | Número | Documento                                     | Comentários | Data Notificação | Estado                             | D                | ata Estado   |         |
|---|--------|--------|-----------------------------------------------|-------------|------------------|------------------------------------|------------------|--------------|---------|
|   | Minuta | 123    | <u>Minuta.pdf</u><br>52 KB - 03/08/2010 10:58 |             | 03/08/2010 11:41 | Rejeitado pelo Adjudicatário       | 03/08/2010 11:41 |              |         |
| ۲ | Minuta | 124    | <u>Minuta.pdf</u><br>52 KB - 03/08/2010 11:52 | Nova Minuta | 03/08/2010 11:57 | Aguarda Aceitação do Adjudicatário |                  | 8/2010 11:57 |         |
|   |        |        |                                               |             |                  |                                    | Aceitar          | Reclamar     | Assinar |

Se o Adjudicatário decidir clicar em *"Reclamar"* da Minuta, surgirá uma box de Notificação, para informar a Entidade Adjudicante. Deverá clicar-se em *"Enviar"*. O estado fica como *"Rejeitado pelo Adjudicatário"*.

|                        | Cabeçalho                                                                   | Anexos                         |
|------------------------|-----------------------------------------------------------------------------|--------------------------------|
| îpo de Notificação:    | Notificação de Rejeição Minuta de Contrato                                  | Não existem ficheiros anexados |
| Destinatário(s):       | n.a.                                                                        | ]                              |
| Assunto:               | Notificação de Rejeição Minuta de Contrato - Procedimento CP_CM_Sesimbra_3. |                                |
| Anexos:                | ANEXAR                                                                      |                                |
|                        | Conteúdo da Notificação:                                                    |                                |
| Notifica-se a rejeição | da minuta de contrato com a versão CP_CM_Sesimbra_3.                        |                                |

#### Contrato

| Tipo   | Número | Documento                              | Comentários | Data Notificação | Estado                       | Data Estado      |         |
|--------|--------|----------------------------------------|-------------|------------------|------------------------------|------------------|---------|
| Minuta | 123    | Minuta.pdf<br>52 KB - 03/08/2010 10:58 |             | 03/08/2010 11:41 | Rejeitado pelo Adjudicatário | 03/08/2010 11:41 | <b></b> |

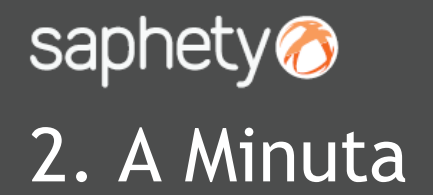

Minuta.pdf

52 KB - 03/08/2010 11:52

03/08/2010 12:02

Para aceitar a Minuta, bastará seleccionar-se a mesma, e ao invés de clicar em *"Reclamar"*, deverá clicar-se em *"Aceitar"*. Aparece uma área de Notificação, para enviar à Entidade Adjudicante essa informação e surgirá a informação de que a Minuta está *"Aceite pelo Adjudicatário"*.

#### Contrato

Minuta

124

|                                                                                     | Tipo     | Número | Documento                                 | cumento Comentários Data Notificação Estado |                                                  |                                    |                        |              |                  |         |
|-------------------------------------------------------------------------------------|----------|--------|-------------------------------------------|---------------------------------------------|--------------------------------------------------|------------------------------------|------------------------|--------------|------------------|---------|
|                                                                                     | Minuta   | 123    | <u>Minuta.pdf</u><br>52 KB - 03/08/2010 1 | 0:58                                        |                                                  | 03/08/2010 11:41                   | Rejeitado pelo Adjudi  | catário      | 03/08/2010 11:41 |         |
| ۲                                                                                   | Minuta   | 124    | <u>Minuta.pdf</u><br>52 KB - 03/08/2010 1 | 1:52                                        | Nova Minuta                                      | 03/08/2010 11:57                   | Aguarda Aceitação do A | ljudicatário | 03/08/2010 11:57 |         |
|                                                                                     |          |        |                                           |                                             |                                                  |                                    |                        |              | Aceitar Reclamar | Assinar |
|                                                                                     |          |        | Notif                                     | ïcação                                      |                                                  |                                    |                        | ]            |                  |         |
|                                                                                     |          |        |                                           |                                             | Cabeçali                                         | 10                                 | Anexos                 |              |                  |         |
| Tipo de Notificação: Notificação de Aceitação Minuta de Contrato Não existem fichei |          |        |                                           |                                             |                                                  | Não existem ficheiros anexados     |                        |              |                  |         |
|                                                                                     | Destina  |        |                                           | natário(s):                                 | n.a.                                             |                                    |                        |              |                  |         |
|                                                                                     | Assunto: |        |                                           | into:                                       | Notificação de Aceitação Mi<br>CP_CM_Sesimbra_3. | inuta de Contrato - Procedimento 💉 |                        |              |                  |         |
|                                                                                     |          |        | Anex                                      | :0S:                                        | ANEXAR                                           |                                    |                        |              |                  |         |
|                                                                                     |          |        |                                           |                                             |                                                  | Conteúdo da Notificação:           |                        |              |                  |         |
| Contecto da Molincayao:                                                             |          |        |                                           |                                             |                                                  |                                    |                        |              |                  |         |

03/08/2010 12:02

Aceite pelo Adjudicatário

Nova Minuta

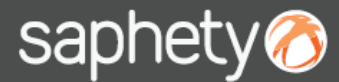

### 3. A Assinatura do Contrato

Quando o Contrato for introduzido na plataforma, o documento surgirá com a indicação de que está a "Aguardar Aceitação do Adjudicatário". Ao visualizar o documento, tal como com a Minuta, poderá seleccionar-se e clicar em "Aceitar" ou "Reclamar".

Também nesta fase, surgirão consoante a nossa opção, notificações para serem enviadas à Entidade Adjudicante com a indicação da nossa posição.

| ۲ | Minuta | 125 | <u>Contrato.pdf</u><br>52 KB - 03/08/2010 12:23 | 03/08/2010 12:29 | Aguarda Aceitação do Adjudicatário | 03/08/2010 12:29 |         |
|---|--------|-----|-------------------------------------------------|------------------|------------------------------------|------------------|---------|
|   |        |     |                                                 |                  |                                    | Aceitar Reclamar | Assinar |

Se for aceite o Contrato, ele passará a aguardar a assinatura do Adjudicatário. Terá que se seleccionar o documento do Contrato e clicar na opção de "Assinar".

| 0 | Contrato Final | 125 | Contrato.pdf<br>52 KB - 03/08/2010 14:34 | 03/08/2010 14:37 | Aguarda Assinatura do Adjudicatário | 03/08/2010 14:3 | 37 🧕    | 1 |
|---|----------------|-----|------------------------------------------|------------------|-------------------------------------|-----------------|---------|---|
|   |                |     |                                          |                  | Ace                                 | itar Reclamar   | Assinar | r |

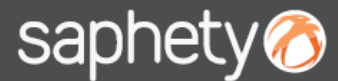

### 3. A Assinatura do Contrato

Aparece a opção de proceder à assinatura do contrato, sendo que deverá seleccionar-se o certificado qualificado e clicar na opção de "Submeter".

| Guardar Aspectos da Execução do Contrato                    | × |
|-------------------------------------------------------------|---|
| Meus Certificados                                           |   |
| Certificado CARLA ANDREIA DE FREITAS E CASTRO, Assinatura 💌 |   |
|                                                             |   |
| SUBMETER                                                    |   |
| τ6.5                                                        |   |

O Contrato, surge como "Assinado pelo Adjudicatário", ficando agora a aguardar a assinatura da Entidade Adjudicante.

| Contrato Final 125 03/08/2010 14:34 03/08/2010 14:40 Assinado pelo Adjudicatário 03/08/2010 14:40 |
|---------------------------------------------------------------------------------------------------|
|---------------------------------------------------------------------------------------------------|

O Contrato, quando for assinado pela Entidade Adjudicante, surgirá com a informação de "Assinado por ambas as partes".

| Contrato Final | 125 | <u>Contrato.pdf</u><br>102 KB - 03/08/2010 14:34 |  | 03/08/2010 14:59 | Assinado por ambas as partes | 03/08/2010 14:59 |  |
|----------------|-----|--------------------------------------------------|--|------------------|------------------------------|------------------|--|
|----------------|-----|--------------------------------------------------|--|------------------|------------------------------|------------------|--|

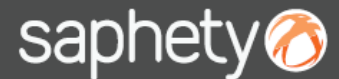

## 2. A Assinatura do Contrato

A qualquer altura é possível visualizar o "Histórico de Estados".

| Contrato Final | 125 | <u>Contrato.pdf</u><br>102 KB - 03/08/2010 14: | -34                    | 03/08/2010   | 14:59      | Assinado por | ambas as partes | 03/08/2010 14:59 |  |
|----------------|-----|------------------------------------------------|------------------------|--------------|------------|--------------|-----------------|------------------|--|
|                |     |                                                |                        |              |            |              | _               | ·                |  |
|                |     | Histórico                                      | Estados                |              |            | ×            |                 |                  |  |
|                |     |                                                | Estado                 |              | Data Est   | tado         |                 |                  |  |
|                |     | Ag                                             | uarda Aceitação do Ad  | ljudicatário | 03/08/2010 | 0 14:35      |                 |                  |  |
|                |     | r Agu                                          | uarda Assinatura do Ac | djudicatário | 03/08/2010 | 0 14:37      |                 |                  |  |
|                |     |                                                | Assinado pelo Adjudio  | catário      | 03/08/2010 | 0 14:40      |                 |                  |  |
|                |     |                                                | Assinado por ambas as  | s partes     | 03/08/2010 | 0 14:59      |                 |                  |  |
|                |     |                                                |                        |              |            |              |                 |                  |  |

A Entidade Adjudicante findo todo o procedimento, clica na opção de "Concluir", surgindo na área do Adjudicatário a informação que o procedimento se encontra no estado de "Concluído".

| Tipo: Concurso<br>Finalidade: Con<br>Procedimento<br>Designação do | Público Nor<br>trato Públic<br>Nº: Teste n<br>Procedin | rmal<br>.o<br>natriz sao vicente paulo III<br><b>nento:</b> Teste matriz sao viceni | te paulo III              | Estado: Concluído |       |              |  |  |
|--------------------------------------------------------------------|--------------------------------------------------------|-------------------------------------------------------------------------------------|---------------------------|-------------------|-------|--------------|--|--|
| Visão Geral                                                        | Peças                                                  | Propostas e Negociação                                                              | Adjudicação e Habilitação | Caução e Contrato | Fluxo | Notificações |  |  |
| Prestação                                                          | da Cau                                                 | IÇÃO                                                                                |                           | -                 |       |              |  |  |

# Saphety (2) ELECTRONIC SOLUTIONS TO IMPROVE YOUR BUSINESS

Agosto/2010